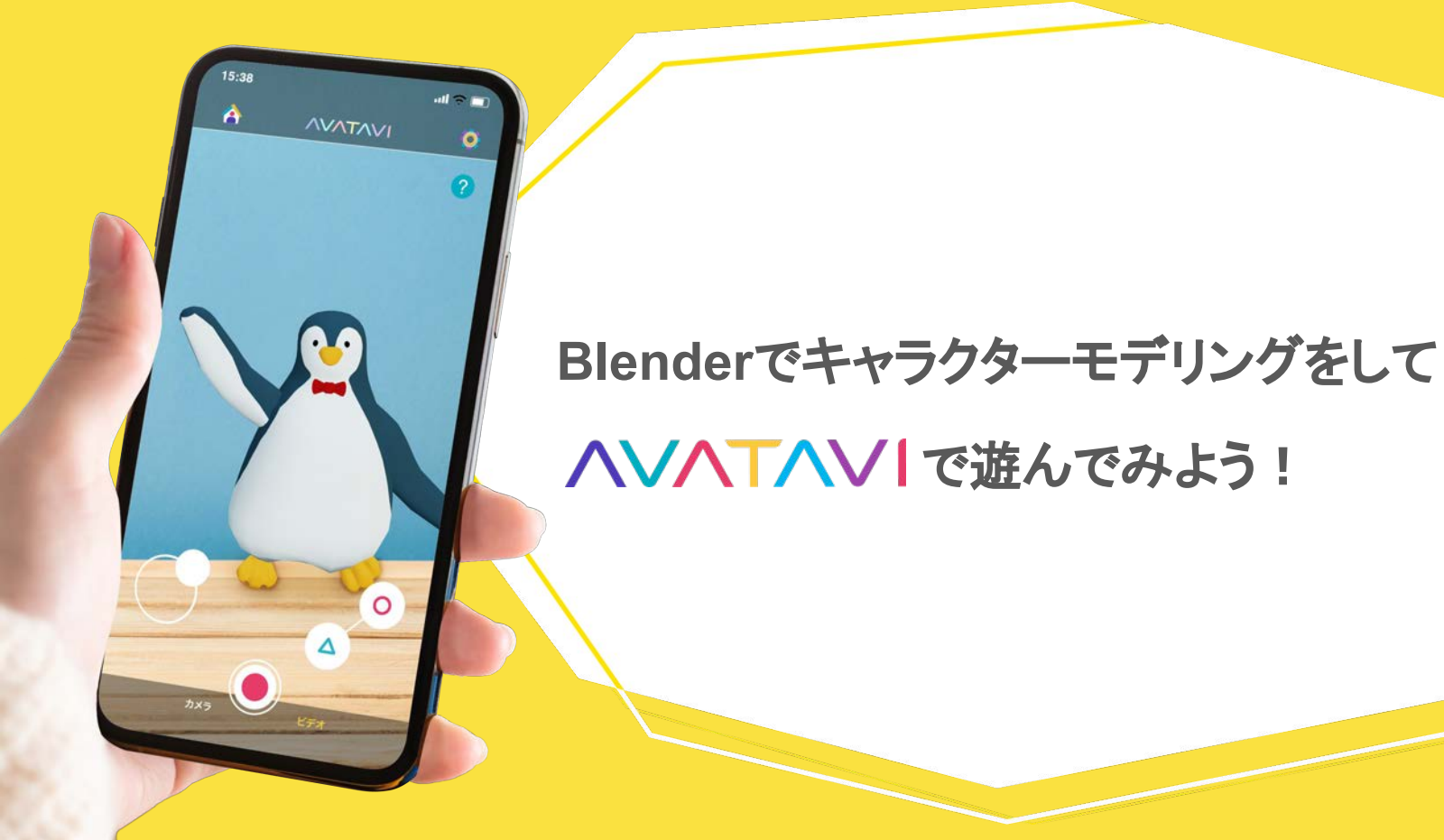

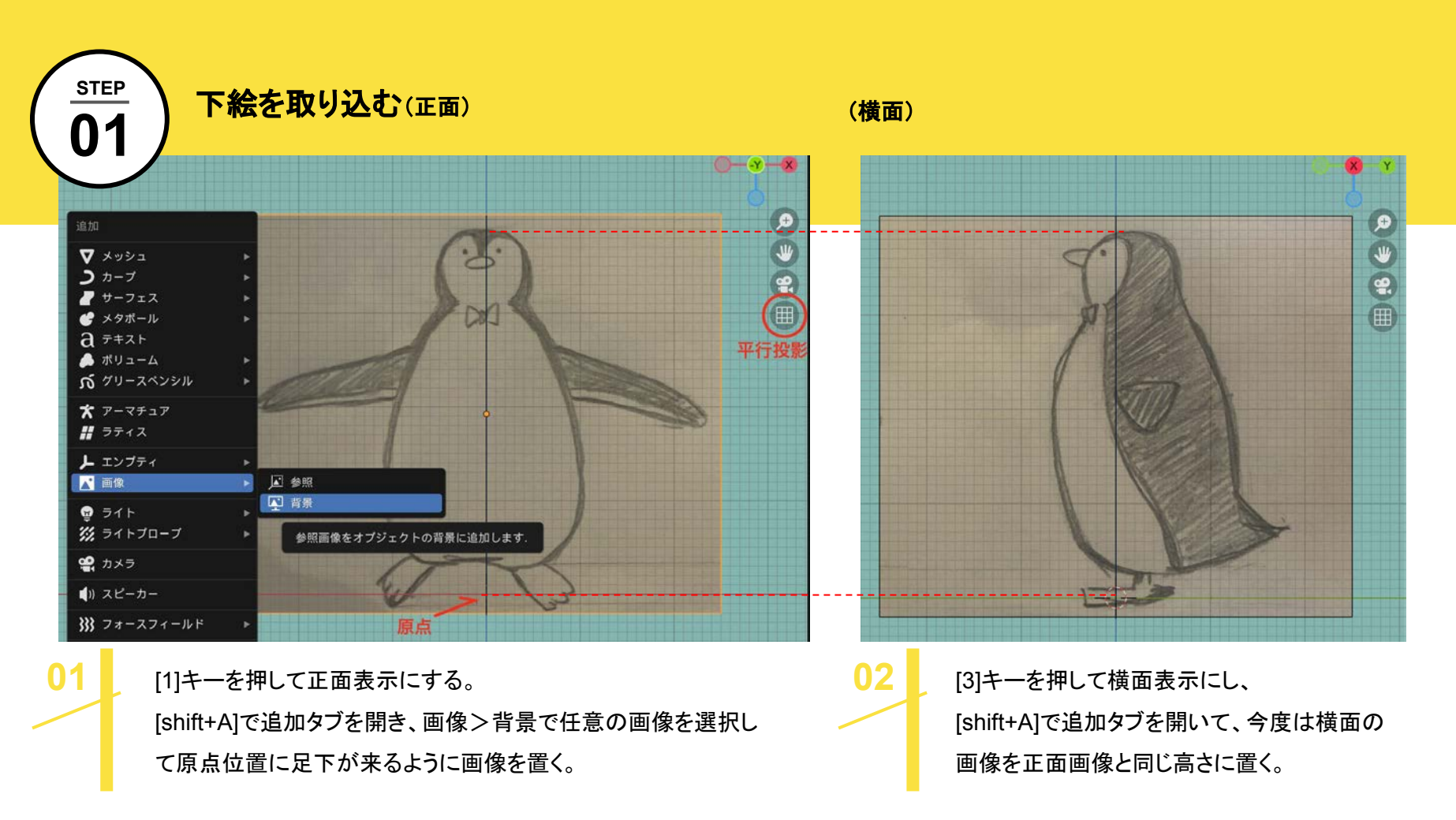

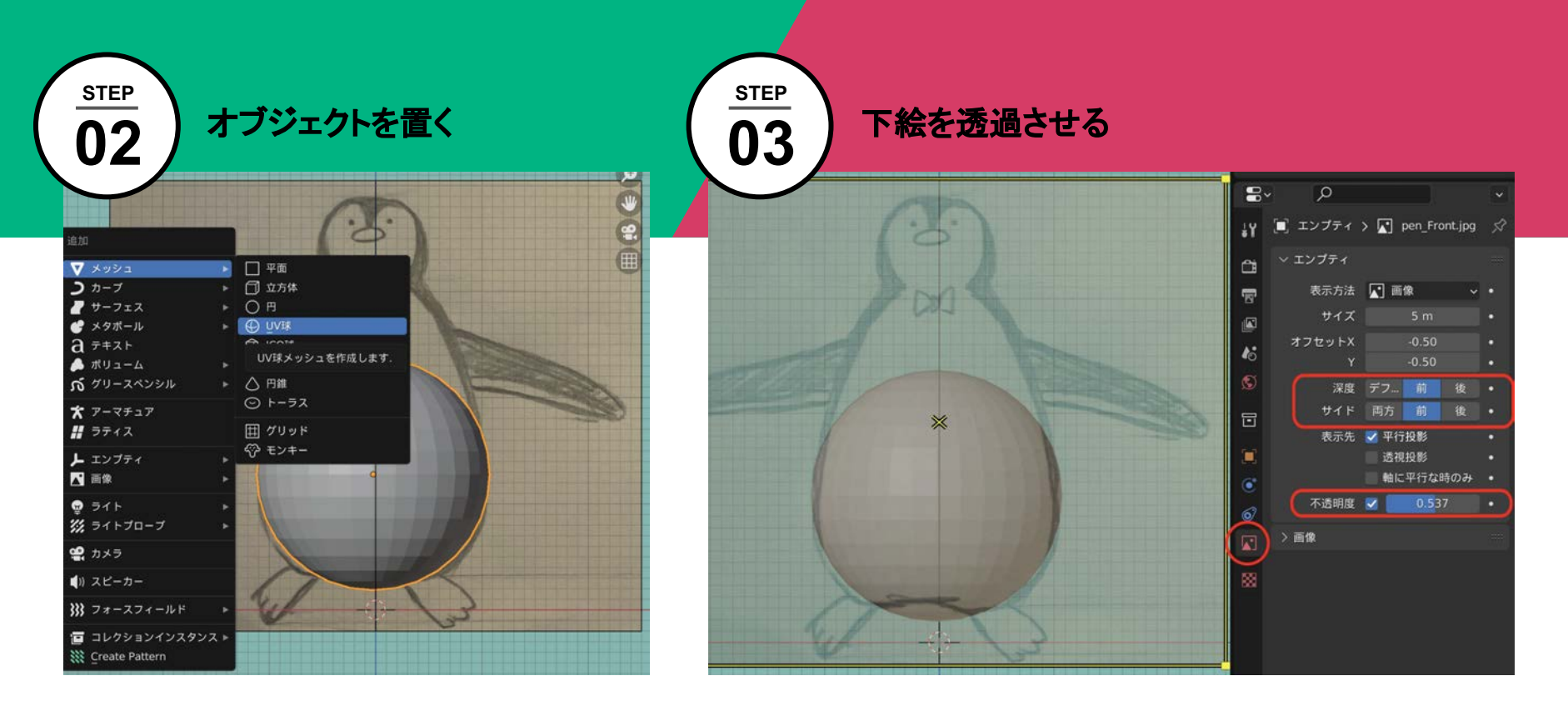

[shift+A]で追加タブを開き、 メッシュ> UV球 でオブジェクトを追加する。 画像を選択して[オブジェクトデータプロパティ]タブを開き、深度を[前]にして画 像をオブジェクトより前面に表示させ、不透明度にチェックを入れて数値を下 げ透過させる。

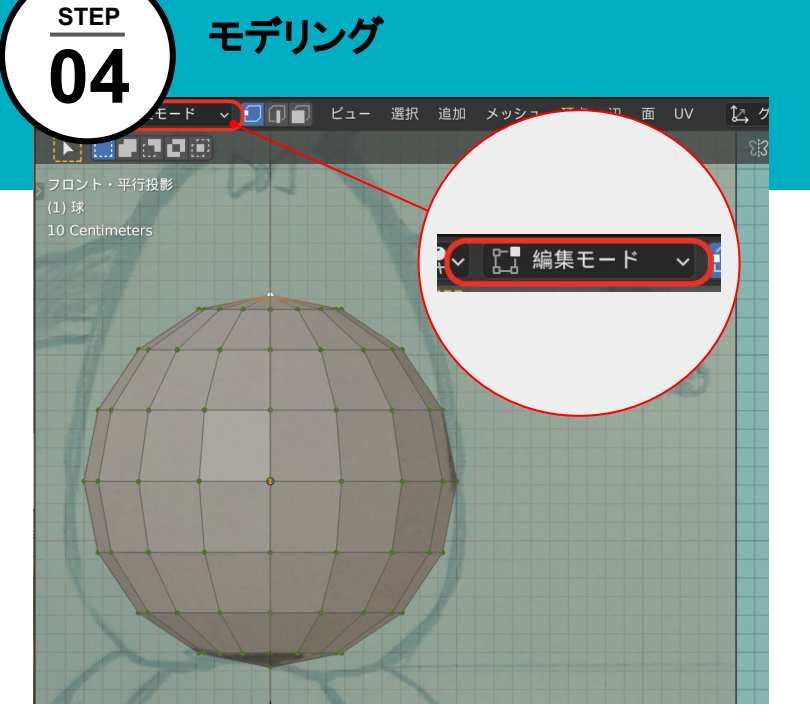

![](_page_3_Figure_1.jpeg)

![](_page_3_Picture_2.jpeg)

オブジェクトを選択し、Tabキーを押すと編集 モードになり、メッシュの編集ができます。 頂点の移動は[G]キーです。右上のプロポーショナル編集 ボタンを押して頂点を動かすと、全体的に変形して動かす ことが出来ます。ホイールを動かすと、影響範囲を示す円 の大きさを変えることが出来ます。

STEP 05

# よく使うショートカット(モデリング系)

| [shift]+[ a ]   | オブジェクトの追加                   |
|-----------------|-----------------------------|
| [Tab]           | 編集モード、オブジェクトモードなどのモードを切り替える |
| [9]             | 移動                          |
| [s]             | 拡大縮小                        |
| [r]             | 回転                          |
| [shift]+[ d ]   | 複製                          |
| [x]             | 削除                          |
| [f]             | 辺で頂点を結んだり、面を貼ったりする          |
| [e]             | 頂点、辺、面を押し出す                 |
| [command]+[ r ] | ループカット                      |
| [command]+[ b ] | ベベル                         |

# よく使うショートカット(選択系)

| [shift]+[クリック]    | 複数選択                        |
|-------------------|-----------------------------|
| [a]               | 全て選択                        |
| [w]               | 選択範囲を指定して選択(マウスを離すと選択しなおし)  |
| [c]               | 選択範囲を指定して選択(マウスを離しても続きから選択) |
| [b]               | 矩形で選択                       |
| [control]+[右ドラッグ] | 自由な形で選択                     |
| [control]+[ i ]   | 選択部分を反転                     |
| [1]               | 編集モードでメッシュ全体を選択             |
| [control]+[+]     | 編集モードで選択部分を増やす              |
| [control]+[—]     | 編集モードで選択部分を減らす              |

![](_page_6_Picture_0.jpeg)

![](_page_6_Figure_1.jpeg)

頂点選択、辺選択、面選択の切り替えはこのボタンでできます。

J1 ループカットやベベルで辺を増やしたり、前ページのショートカットを使いながら 正面、横面の下絵をもとにモデリングを進めていきます。

# モデリングをすすめていく

![](_page_7_Figure_1.jpeg)

![](_page_7_Picture_2.jpeg)

[command]+Aでオブジェクト追加しながら手や足なども作っていきます。

![](_page_8_Picture_0.jpeg)

ペンギンに色をつけますがモデルに直接色を塗るのではなく、画像を 貼り付ける方法を紹介します。 まず、モデルの表面を一枚の絵に開くようにハサミをいれる部分を指 定します。この作業をシームをつけるといいます。 なるべく継ぎ目が目立たない部分に切れ目を入れることをおすすめし ます。

![](_page_8_Figure_2.jpeg)

01

辺を選択して右クリックか、辺> [シームをマーク]でシームが付きま す。シームがついた辺が赤い表示になります。

※この画像のペンギンが滑らかな表示は【オブジェクトモード】にして右クリック、オブジェクトコンテクストメニューから【スムーズシェード】にしています。

## テクスチャをつける(UV展開)

![](_page_9_Picture_1.jpeg)

| 面 | UV | 12  | グロー   | ~   | <u>ۍ</u> ~ | <i></i> ? н | ₩ ~  | $\bigcirc$ | 5   |
|---|----|-----|-------|-----|------------|-------------|------|------------|-----|
|   | 厇  | 展開  |       |     |            | ť           | ゚ション | × ×        |     |
|   | 7  | スマー | トUV投劇 | 影   |            |             | Z    |            | N I |
|   | 5  | ライト | マップハ  | ペック |            |             | T    |            |     |
|   | 7  | アクテ | ィブ四角  | 部面  | に追従        |             | ×    | Y          |     |
|   | =  | F   | ブ投影   |     |            |             | 0    |            |     |
|   | P  | 9筒状 | 投影    |     |            |             |      | Ð          |     |

![](_page_9_Picture_3.jpeg)

メッシュを選択し、UV>展開やスマートUV投影などにしてUVを展開します。 そのモデルがきれいに展開できる方法で開いてください。 骨を入れていきます。

oulder

LeftLowerLeg

LeftUpperArm

STEP

80

RightLowerArm

RightHand

リグを入れる

オブジェクトモードで [command]+[A]を押し、アーマチュアを追加します。

腰にあたる[Hips]から作り始め、[command]+[E]でボーンを伸ばし、骨を完成させます。 この場合、[Hips]が全てのボーンの親、Rootボーンになります。[ポーズモード]にしてここを掴んで

動かすとボーン全体が動きます。

LeftLowerA

![](_page_10_Figure_4.jpeg)

肩や足のようにボーンを離したい場合は、任意のボーンを選択して ボーンプロパティから[接続]のチェックを外すとボーンを離すことが出 来ます。

![](_page_11_Figure_0.jpeg)

| 【必須ボーン変換対応名】      |                                             |               |
|-------------------|---------------------------------------------|---------------|
| Unity humanoid 準拠 | mixamo 準拠                                   | Rigify 準拠     |
| Head              | Head<br>Head1                               | spine.002~006 |
| LeftUpperArm      | LeftArm<br>L UpperArm<br>L_UpperArm         | upper_arm.L   |
| RightUpperArm     | RightArm<br>R UpperArm<br>R_UpperArm        | upper_arm.R   |
| LeftLowerArm      | LeftForeArm<br>L Forearm<br>L_Forearm       | forearm.L     |
| RightLowerArm     | RightForeArm<br>R Forearm<br>R_Forearm      | forearm.R     |
| LeftHand          | LeftHand<br>L Hand<br>L_Hand<br>LeftWrist   | hand.L        |
| RightHand         | RightHand<br>R Hand<br>R_Hand<br>RightWrist | hand.R        |
| Spine             | Spine                                       | spine.001     |
| Hips              | Hips<br>Bip01<br>Pelvis                     | spine         |
| LeftUpperLeg      | LeftUpLeg<br>L Thigh<br>L_Thigh             | thigh.L       |
| RightUpperLeg     | RightUpLeg<br>R Thigh<br>R_Thigh            | thigh.R       |
| LeftLowerLeg      | LeftLeg<br>L Calf<br>L_Calf                 | shin.L        |
| RightLowerLeg     | RightLeg<br>R Calf<br>R_Calf                | shin.R        |
| LeftFoot          | LeftFoot<br>L Foot<br>L_Foot                | foot.L        |
| RightFoot         | RightFoot<br>R Foot<br>R_Foot               | foot.R        |

必要なボーン、ボーンの名前の付け方 はUnityのhumanoidに準拠しています。 左記の表を参照してください。

スペルミスや必要なボーン(緑の部分) の不足などがあると正常に動作しなくな ることがあります。注意してください。

![](_page_12_Picture_0.jpeg)

### ボーンにモデルを関連づける(ペアレント)

骨ができたらモデルに関連付けをさせましょう。 [オブジェクトモード]でモデルを選択した後、[Shift]を押してボーンも選択します。

[command]+[P]を押しメニューを出し、[自動のウエイトで]を選んでペアレントしていきます。 全てのオブジェクトに対しペアレントします。

![](_page_12_Picture_4.jpeg)

ペアレントをすると、[ポーズモード]にして ボーンを動かすことでモデルを動かすこ とができるようになります。

![](_page_13_Picture_0.jpeg)

### 最終チェック(メッシュ反転)

ここまででモデルに息が吹き込まれたかのように動かすことができるようになったと思います。 しかし、他のソフトに持っていったときにオブジェクトが消えた!などの不具合があるので意外と見落としがちな最後の チェックをしていきましょう。

![](_page_13_Figure_3.jpeg)

赤くなっている部分のメッシュを 選択して、 メッシュ>ノーマル>反転 でメッシュの向きを直します。

面の裏面が表に向いているとき、他ソフトでは表示されないことがあります。

右上の[オーバーレイを表示]ボタンの右側の矢印を押すとビューポートオーバーレイメニューが表示されます。面の向きにチェックを入れると面が裏側になっている部分が赤く表示されます。

### 最終チェック(ウェイト調整)

![](_page_14_Picture_1.jpeg)

いてしまうことがあります。 その頂点に余計なボーンの影響が出てしまって いるからです。

![](_page_14_Figure_3.jpeg)

[編集モード]にして飛び出ていた頂点を見ると、左足のボーンが影響していることがわかります。 影響を受けたくないボーンの右にある×を押して消すことが出来ま

![](_page_15_Picture_0.jpeg)

# AVATAVIに取り込む準備

モデルが出来たらいよいよ『AVATAVI』で正しい位置に取り込むための準備をします。右図のように、ボーンのトランスフォームの[回転]のXの値を90°になるようにしていきます。

![](_page_15_Picture_3.jpeg)

![](_page_15_Picture_4.jpeg)

ボーンの原点の位置をワールド原点にします。 (ここを起点に回転させます)

![](_page_15_Picture_6.jpeg)

[shift]+[s]を押し、3Dカーソル(赤白の円)をワールド 原点に移動

![](_page_15_Figure_8.jpeg)

ボーンの原点(オレンジの玉)を3Dカーソルに移動

[3]で横表示にした状態でボーンを90°回転します。 トランスフォームの回転の値が90°になります。

![](_page_15_Figure_11.jpeg)

![](_page_15_Figure_12.jpeg)

03

いったんトランスフォームの回転の値包°にするためにボーン を選択した状態で、オブジェクト>適用>回転をします。トラン スフォームの回転の値が0°になります。

| オブジェクト           | 2, 70 0               | • ØH•• O Λ ·                              |  |
|------------------|-----------------------|-------------------------------------------|--|
| トランスフォー          | 4 P                   |                                           |  |
| 原点を設定            | •                     | و هی هر هر ایند رو اه به نما ها           |  |
| ミラー              | × 1                   |                                           |  |
| クリア              |                       | ويجربهم وبالعار يتغذيرها فمرابها بمراجع ا |  |
| 適用               | ali A⊳                | 位置                                        |  |
| スナップ             | •                     | 0 m                                       |  |
| オブジェクトを<br>リンク複製 | 0.0 <b>№ №</b><br>7.0 | スケー "<br>全トラ そのデータへのオブジェクト<br>回転・スケール     |  |
| 統合               | ¥ 1                   |                                           |  |

![](_page_16_Picture_3.jpeg)

これでまた-90°回転をかけ手元の位置に戻すと、 トランスフォームの回転の値が90°になりました。

| 角度  | -90°           |  |
|-----|----------------|--|
| 座標軸 | Z              |  |
| 座標系 | <b>1</b> , ビュ− |  |

![](_page_16_Figure_6.jpeg)

#### 全てのオブジェクトとアーマチュアを選択して、FBX をエクスポートします。

![](_page_17_Figure_1.jpeg)

FBXを出力する

STEP

12

![](_page_17_Figure_2.jpeg)

![](_page_17_Picture_3.jpeg)

[オブジェクトモード]でドラッグして全てのオブジェ クトを選択します。

ファイル>エクスポート >FBX(.fbx)を選択

02

上記の設定にし てエクスポートし てください。

![](_page_18_Picture_0.jpeg)

## データをAVATAVIに渡す

AVATAVIにモデルを入れる方法は3つあります。

1.アプリと同端末に入れたモデルを追加 2.データをgoogleドライブやDropboxなど<sup>※1</sup>にアップし、そのURL<sup>※2</sup>から読み込む

3.データをgoogleドライブやDropboxなどにアップし、そのURLからQRを作り、QRから読み込む

※1 ファイルを保存するタイプのクラウドサービス。ファイルを受け渡しのサービスは使用できません ※2 ready player meなど、URLが発行されるタイプのアバター作成サービスの URLも使えます

### 1. アプリと同端末に入れたモデルを追加

![](_page_18_Picture_7.jpeg)

## 左上のホームボタンを押す

03

![](_page_19_Picture_1.jpeg)

### 04 下のアバターを追加ボタンを押 し、アバター追加ウインドウを 開く

05

![](_page_19_Picture_3.jpeg)

"ダウンロード済みのアバターを追加"の 右側にある"+"ボタンをタップして、保存 先から追加します

![](_page_19_Picture_5.jpeg)

### 2.3. QRからAVATAVIアプリに追加する

![](_page_20_Picture_1.jpeg)

これで完成です! かわいいキャラクターをたくさん作って AVATAVIIに入れて遊んでみてくださいね。

![](_page_21_Picture_1.jpeg)

![](_page_21_Picture_2.jpeg)

![](_page_21_Picture_3.jpeg)

![](_page_21_Picture_4.jpeg)